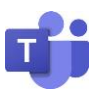

Vous pouvez effectuer un **entretien par webcam avec TEAMS gratuitement.** Pour l'utiliser sur votre téléphone portable ou si votre navigateur internet n'est pas récent sur votre PC/MAC, il faudra télécharger TEAMS.

1/ Vous prenez rdv avec votre conseiller pour un entretien à distance

2/ Votre conseiller vous envoie un mail avec un lien d'invitation

3/ Cliquez sur le lien (de couleur violette) "**rejoindre la réunion Microsoft Teams**" à la date et l'heure convenues du rdy

Rejoindre la réunion Microsoft Teams

En savoir plus sur Teams | Options de réunion

FOH

4/ Cliquez sur le bouton « télécharger teams »

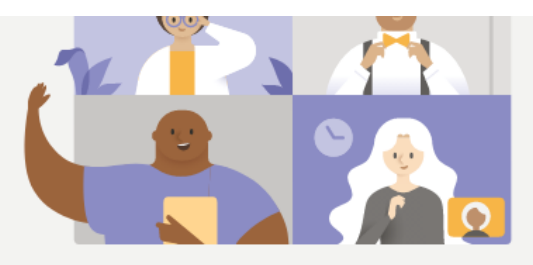

Bénéficiez de la meilleure expérience de réunions Teams avec l'application de bureau

Télécharger l'application Participer sur le web à la place

Vous avez déjà l'application Teams ? Lancer maintenant

5/ Créer un compte gratuit ou se connecter si vous avez déjà un compte

6/ Cliquez sur **joindre maintenant** 

7/ Une fenêtre apparait, cliquez sur « autoriser »

teams.microsoft.com souhaite
Utiliser votre micro
Utiliser votre caméra
Bloquer
Autoriser

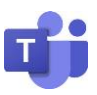

FOH

8/ Renseignez votre nom et cliquez sur « rejoindre la réunion » : Teams s'ouvre. Si vous vous voyez, c'est que votre caméra est bien activée 😳

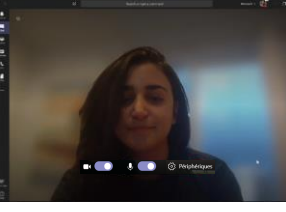

NB: si les pictos caméra et micro 🔍 🔮 sont barrés ou non activés: cliquez dessus pour les activer

9/ Attendez que votre conseiller se connecte à son tour. Si vous avez besoin de paramétrer le son ou la vidéo, cliquez sur **sur** périphériques

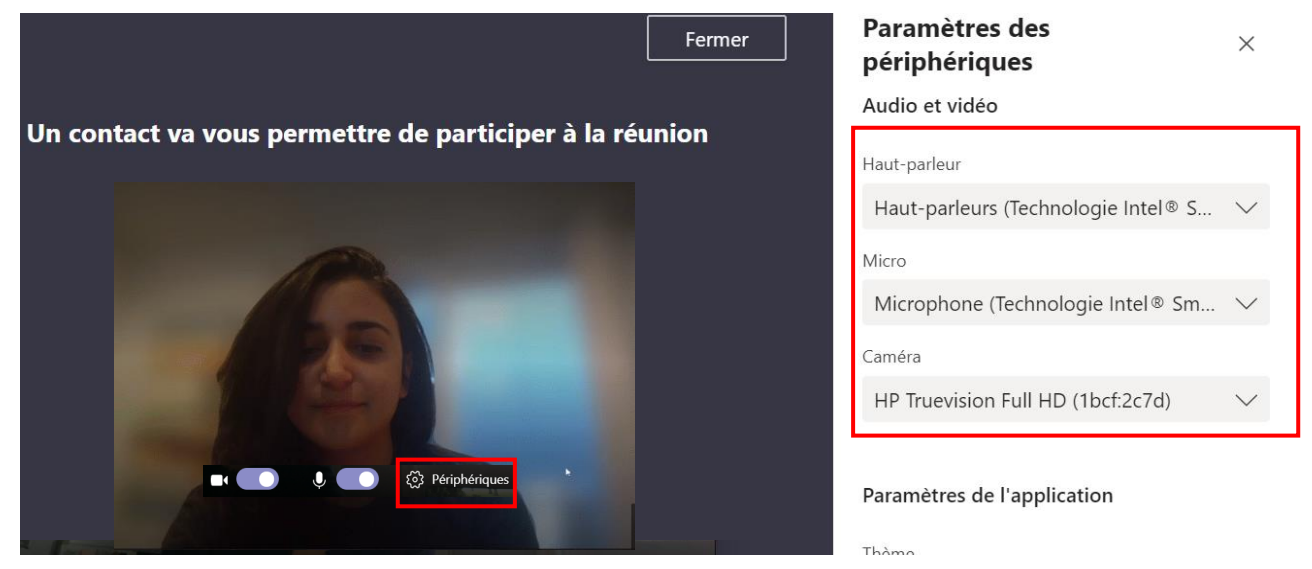

10/ Lorsque votre conseiller se connectera sur Teams et rejoindra la réunion, vous pourrez vous voir et démarrer le rdv

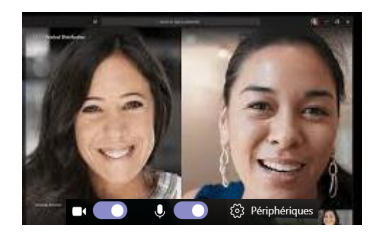

11/ Le téléphone rouge vous permet de raccrocher

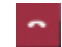

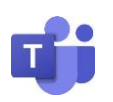

E&H

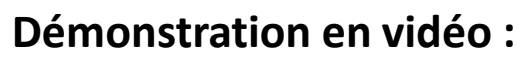

En plus, vous en saurez plus sur le chat' ou le partage d'écran par

exemple

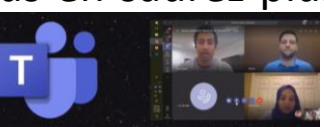

https://www.youtube.com/watch?v=VUW7V9wMz44